STEP ONE: Scan QR Code or Click this Link to Register

https://manage.solvhealth.com/welcome/AvdIRg

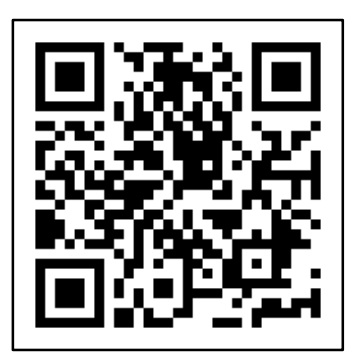

STEP TWO: Click "Get Started" to begin

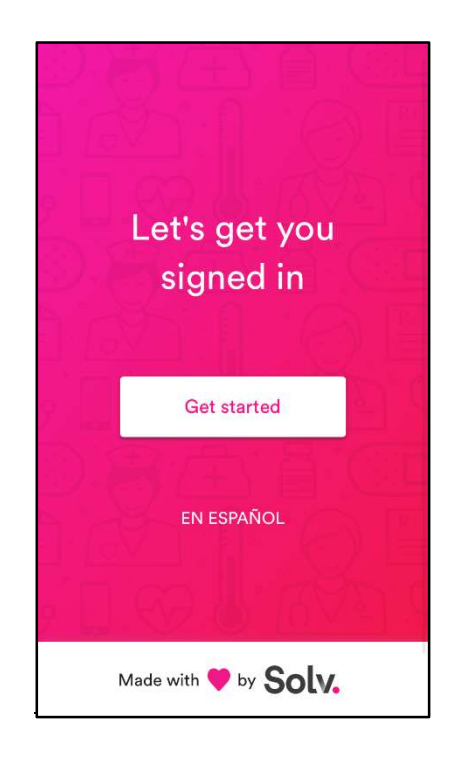

STEP THREE: Enter a phone number where link to paperwork can be texted and check off box.

Mo

STEP FOUR: Enter your personal information as shown below and sign in.

| Enter your mobile p<br>number to sign                                   | ohone<br>in                |
|-------------------------------------------------------------------------|----------------------------|
| bile Phone Number                                                       |                            |
| I have read, understand<br>to Solv Health's Terms<br>and Privacy Policy | d, and agree<br>of Service |
| Continue                                                                |                            |
| GO BACK                                                                 |                            |

| * First name                                   | * Last name       |
|------------------------------------------------|-------------------|
| Patiant data of histh                          |                   |
| MM/DD/YYYY                                     |                   |
| * Reason for visit                             |                   |
|                                                |                   |
| * Have you been to Free C No Yes Email address | ovid Care before? |
| * Have you been to Free C No Yes Email address | ovid Care before? |

STEP FIVE: Check your texts and click the link attached to complete paperwork.

#### <2 +1 (833) 567-3418 View your spot in line when you finish. Reply STOP to opt out. Hi! Thanks for choosing Free Covid Care. We'd love to hear how it went. Tap to let us know Fill out paperwork for Test on your phone. pc/wR50dv View your spot in line when you finish. Reply STOP to opt out 🚺 📣 (Text Messag 1 A \cdots 🍘 🍩 -QWERTYU + return Θ Ŷ

Certain the should only take about 2-3 minutes.

 Let's fill out paperwork for Test

 This should only take about 2-3 minutes.

 Let's Begin

 Already a Solv member? Log in

STEP SEVEN: Fill in your patient information

| Dationt Charact | Address    |  |
|-----------------|------------|--|
| Patient Street  | Address    |  |
| Address Line 2  | (optional) |  |
| City            |            |  |
| State           |            |  |
| IN              |            |  |
| Zip Code        |            |  |
| Patient Primary | / Phone    |  |
| Patient Email   |            |  |
|                 | Next       |  |
|                 |            |  |
|                 |            |  |

### STEP EIGHT: You can just put school.

| Back     | Patient Information |
|----------|---------------------|
| Reason f | or Visit            |
| How did  | you hear about us?  |
|          | Next                |
|          | Next                |
|          |                     |
|          |                     |
|          |                     |
|          |                     |
|          |                     |
|          |                     |
|          |                     |

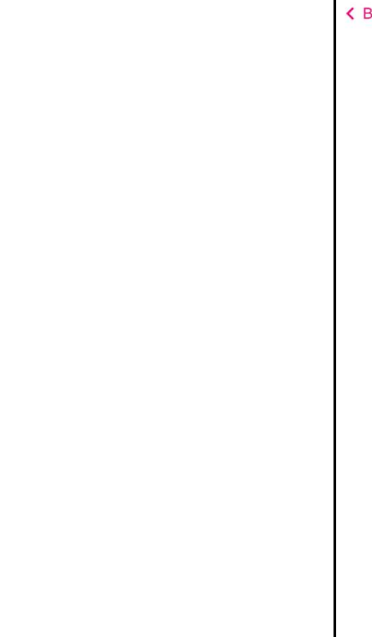

STEP SIX: Click "Let's Begin" to fill out paperwork

STEP NINE: Take a <u>clear</u> photo of your driver's license, front and back when you reach this page.

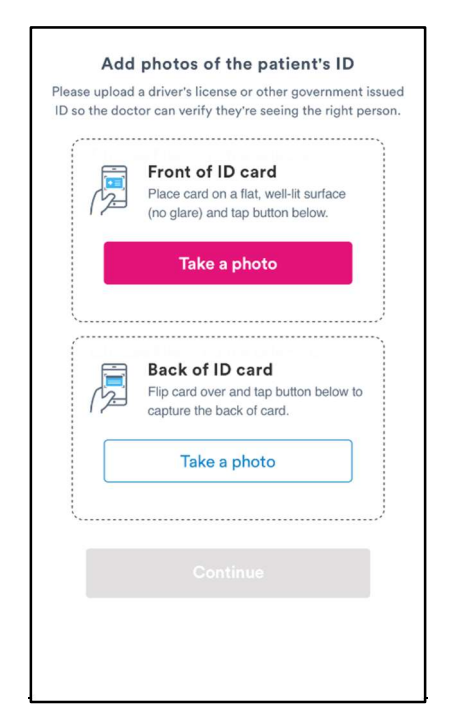

STEP ELEVEN: Resister insurance if you have, it all co-pays and fees unpaid will be covered by FCA(Federal Cares Act) If insurance unavailable FCA will cover entire cost.

|                                       | insurance information                               |
|---------------------------------------|-----------------------------------------------------|
| Pay with insu                         | rance?                                              |
| Yes                                   |                                                     |
| <u> </u>                              |                                                     |
|                                       | Front of card                                       |
| 12                                    | without glare, and tap below.                       |
| _                                     |                                                     |
|                                       | Take a photo                                        |
| _                                     |                                                     |
| <b>\</b>                              |                                                     |
|                                       |                                                     |
|                                       |                                                     |
|                                       |                                                     |
|                                       |                                                     |
|                                       |                                                     |
|                                       |                                                     |
|                                       |                                                     |
|                                       |                                                     |
|                                       |                                                     |
|                                       |                                                     |
| Insurance (                           | Company (optional)                                  |
| Insurance (                           | Company (optional)                                  |
| Insurance (<br>Member ID              | Company (optional)<br>(optional)                    |
| Insurance (<br>Member ID              | Company (optional)<br>(optional)                    |
| Insurance 0<br>Member ID<br>Group Num | Company (optional)<br>(optional)<br>iber (optional) |
| Insurance O<br>Member ID<br>Group Num | Company (optional)<br>(optional)<br>ber (optional)  |
| Insurance 0<br>Member ID<br>Group Num | Company (optional)<br>(optional)<br>ber (optional)  |

STEP TEN: Choose "yes" option and fill in school info

| ( | Back Employer Information                     |
|---|-----------------------------------------------|
|   | Are you here at the request of your employer? |
|   | Next                                          |
|   |                                               |
|   |                                               |
|   |                                               |
|   |                                               |
|   |                                               |
|   |                                               |
|   |                                               |
|   |                                               |

STEP TWELVE: Sign your first and last name and check the box.

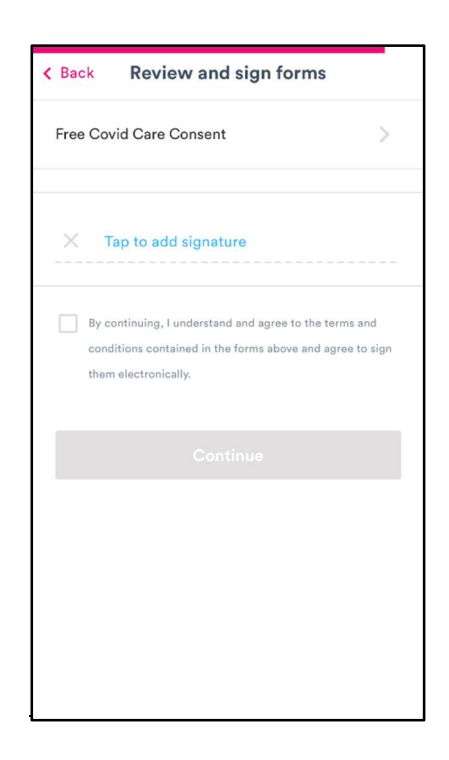

STEP THIRTEEN: Confirm that all of the entered information is correct and submit paperwork

| K Back Review and      | d Submit            |
|------------------------|---------------------|
| Patient information    | edit                |
| Patient First Name     | Test                |
| Patient Middle Name    |                     |
| Patient Last Name      | Test                |
| Patient Birth Date     | 01-01-1990          |
| Patient Sex            |                     |
| Patient Ethnicity      | Not Hispanic/Latino |
| Patient Race           | White               |
| Contact information    | edit                |
| Patient Street Address | 2031 Roosevelt rd   |
| Address Line 2         |                     |
| City                   | Valparaiso          |
| State                  | IN                  |
| State<br>Submit pa     | IN<br>perwork       |

STEP FOURTEEN: Your Paperwork is complete and you may proceed with your test!

| Solv.     Skip the line, get care faster       Book your next visit with a tap     GET APP       * * * * *     * |
|----------------------------------------------------------------------------------------------------|
| < Back                                                                                                    |
| ⊘3                                                                                                    |
| PAPERWORK ID WAITLIST                                                                                            |
|                                                                                                    |
| Thank You                                                                                                    |
| We've sent your information to Free Covid<br>Care. View your position in line below.                             |
| View Live Waitlist                                                                                               |
|                                                                                                    |